## Registrazione sul portale del MIUR: Istanze on line (a cura dello SNALS di Brindisi)

Per procedere alla registrazione è necessario accedere alla pagina iniziale del Portale del MIUR: Istanze on line.

Si aprirà la pagina di seguito riportata.

| Ministero dell'Istruzione, d                                                                                                    | ell'Università e della Ricerca                                                                                                    |  |
|----------------------------------------------------------------------------------------------------|----------------------------------------------------------------------------------------------------|--|
| n line<br>stanze                                                                                                    |                                                                                                    |  |
| Descrizione del servizio<br>Istruzioni per l'accesso al<br>servizio<br>Documentazione<br>Assistenza<br>Avvisi<br>Accesso al servizio | Descrizione del servizio<br>Il Servizio Istanze OnLine (alias POLIS - Presentazione On Line delle IStanze) permette di<br>effettuare in modalità digitale la presentazione delle domande connesse ai principali<br>procedimenti amministrativi.<br>Esso è basato sul Codice dell'Amministrazione Digitale (CAD), che sancisce il diritto da<br>parte dei cittadini ad interagire con la Pubblica Amministrazione, utilizzando gli strumenti<br>offerti dalle tecnologie ICT in alternativa alle modalità tradizionali basate su moduli<br>cartacei. In particolare tale normativa cita, tra le alternative atte a garantire in modo sicuro<br>l'accesso ai servizi in rete delle pubbliche amministrazioni, quella che prevede l'uso di<br>normali credenziali di accesso come codice utente e password, a condizione che le stesse<br>consentano di accertare l'identità del soggetto richiedente i servizi.<br>Preventivamente all'accesso al servizio è quindi indispensabile una fase di identificazione |  |

### Dopo aver cliccato su "ACCEDI", si aprirà la pagina di seguito riportata:

| Ministero dell'Istruzio<br>dell'Università e della | ne<br>Ricerca             |                                 |   |
|----------------------------------------------------|---------------------------|---------------------------------|---|
|                                                    | Lc                        | ogin                            |   |
|                                                    | Username:                 | Username dimenticato?           |   |
|                                                    | Inserisci il tuo username |                                 |   |
|                                                    | Password:                 | Password dimenticata?           |   |
|                                                    | Inserisci la password     |                                 |   |
|                                                    | E                         | ITRA                            |   |
|                                                    |                           | Sei un nuovo utente? Registrati | - |

Dopo aver cliccato su "**Registrati**", ignorando l'introduzione di Username e Password, si aprirà la pagina di seguito riportata:

| Passaggio 1        | Passaggio 2          | Pass                       | aggio 3 P | assaggio 4 |
|--------------------|----------------------|----------------------------|-----------|------------|
| Codice fiscale *:  |                      |                            |           |            |
| Inserisci il tuo d | codice fiscale       |                            |           | <          |
| Controllo di sicur | ezza: selezionare la | casella sottosta           | ante      |            |
| Non sono           | un robot             | 2                          |           |            |
| 4                  | ri<br>Pri            | eCAPTCHA<br>vacy - Termini |           |            |
| u                  |                      |                            |           |            |
| U                  | P/                   | ASSAGGIO 2                 |           |            |

Inserire il codice fiscale, spuntare la casella relativa al controllo di sicurezza e cliccare su "PASSAGGIO 2":

# Registrati ai servizi MIUR

Dopo aver cliccato su "PASSAGGIO 2", si aprirà la pagina di seguito riportata:

| Pogistrati ai sonvizi MILIP                                                                                                    |  |
|----------------------------------------------------------------------------------------------------|--|
| Registrati al servizi MIOR                                                                                                    |  |
| Passaggio 1 Passaggio 2 Passaggio 3 Passaggio 4                                                                                                    |  |
| Codice fiscale inserito: Non modificabile<br>MNSRSLAEM/2815330                                                                                                    |  |
| Nome *:                                                                                                    |  |
| Insertsci il tuo nome                                                                                                    |  |
| Cognome *:                                                                                                    |  |
| Data di nascita ":                                                                                                    |  |
| Giorno V Mese V Anno V                                                                                                    |  |
| Seleziona la nazione                                                                                                    |  |
| Regione di nascita *                                                                                                    |  |
| E necessario selezionare una nazione                                                                                                    |  |
| Provincia di nascita *                                                                                                    |  |
| E' necessario selezionare una regione                                                                                                    |  |
| Comune di nascita *:                                                                                                    |  |
| E necessario selezionare una provincia                                                                                                    |  |
| Sesso *:<br>© Maschio © Ferrmina                                                                                                    |  |
| Email *:                                                                                                    |  |
| Esempio. nome@ernail.it                                                                                                    |  |
| Conferma email 1:                                                                                                    |  |
| Termini e condizioni:<br>Dicharo di aver letto e di accettare le conduioni generali dei servizio                                                                                     |  |
|                                                                                                    |  |
| Trattamento dei dati personali:<br>Lodo raccotti savanno utitzatal ecclusivamento per soddistare le tue richieste.<br>Loggi l'efermidice salta privace y conferma la prisca visione. |  |

Inserire tutti i dati richiesti, spuntare, in fondo, le caselle relative all'accettazione delle condizioni generali del servizio e alla conferma della presa visione dell'informativa sulla privacy e cliccare su "PASSAGGIO 3".

Dopo aver cliccato su "PASSAGGIO 3", si aprirà la pagina di seguito riportata:

| Codice fiscale:       |                                 |
|-----------------------|---------------------------------|
| Cognome:              | Nome:                           |
|                       |                                 |
| Email                 | Data di pascita:                |
|                       |                                 |
|                       |                                 |
| Nazione di nascita:   | Provincia di nascita:           |
| Italia                |                                 |
| Comune di nascita:    | Sesso:                          |
|                       |                                 |
| Termini e condizioni: | Trattamento dei dati personali: |
| Accetto               | Presa visione                   |
|                       |                                 |

Registrati ai servizi MIUR

La pagina contiene il riepilogo dei dati inseriti nel passaggio precedente e, se esatti, cliccare su "CONFERMA I TUOI DATI" (altrimenti cliccare su Torna indietro per correggere). Dopo aver cliccato su "CONFERMA I TUOI DATI", si aprirà la pagina di seguito riportata,

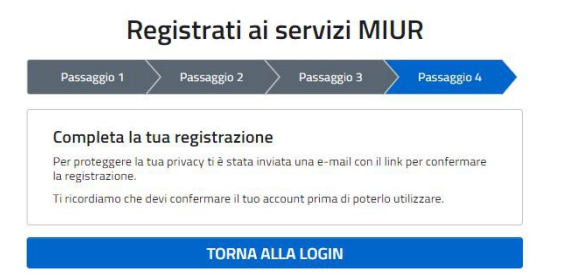

che ci informa che è stata inviata una email, all'indirizzo di posta elettronica prima indicata, per confermare la registrazione.

E' necessario, quindi, accedere alla propria casella di posta elettronica e aprire il messaggio inviato dal MIUR, che contiene il seguente messaggio:

| A       • it       11:08         Rispondi Rispondi a tutti Inoltra Elimina Altro ▼       Image: Ciao       Image: Ciao         per completare la registrazione ai nuovi servizi del MIUR clicca sul link che trovi di seguito oppure incollalo sul tuo browser:       Image: Milam sum//registrazione/perfezionaRegistrazione/?token=UhBo5.Jh7yKdKs8gtPAEC         http://iam pubblica istruzione il/iam-ssum//registrazione/perfezionaRegistrazione/?token=UhBo5.Jh7yKdKs8gtPAEC       Image: Ciao         Le credenziali di accesso verranno inviate successivamente a questo indirizzo email.       Image: Ciao | A       *it       11:08         Rispondi Rispondi a tutti Inoltra Elimina Altro *       Ciao         per completare la registrazione ai nuovi servizi del MIUR clicca sul link che trovi di seguito oppure incollalo sul tuo browser:       Inten/tam pubblica istruzione infiam-ssum/registrazione/perfezionaRegistrazione/?token=UhBo5.Jh7yKdK68gfPAEC         http://am pubblica.istruzione inviate successivamente a questo indirizzo email.       Inten/tam pubblica.istruzione inviate successivamente a questo indirizzo email. | A       nit       11:08         Rispondi Rispondi a tutti Inoltra Elimina Altro       A         Ciao       per completare la registrazione ai nuovi servizi del MIUR clicca sul link che trovi di seguito oppure incollalo sul tuo browser:         http://iam.pubblica.istruzione.it/iam.sum//registrazione/perfezionaRegistrazione/?token=UhBo5Jh7yKdK68gfPAEC         Le credenziali di accesso verranno inviate successivamente a questo Indirizzo email. | A nt nt nt nt nt nt nt nt nt nt nt nt nt                                                                                                    |
|----------------------------------------------------------------------------------------------------|----------------------------------------------------------------------------------------------------|----------------------------------------------------------------------------------------------------|----------------------------------------------------------------------------------------------------|
| Rispondi Rispondi a tutti Inoltra Elimina Altro         Ciao         per completare la registrazione ai nuovi servizi del MIUR clicca sul link che trovi di seguito oppure incollalo sul tuo browser:         http://iam.pubblica.istruzione.it/iam-ssum//registrazione/perfezionaRegistrazione/?token=UhBo5.Jh7yKdK68gfPAEC         Le credenziali di accesso verranno inviate successivamente a questo indirizzo email.                                                                                                    | Rispondi Rispondi a tutti Inoltra Elimina Altro  Ciao per completare la registrazione ai nuovi servizi del MIUR clicca sul link che trovi di seguito oppure incollalo sul tuo browser: http://lam.pubblica.istruzione.it/iam-ssum//registrazione/perfezionaRegistrazione/?token=UhBo5Jh7yKdK68gfPAEC Le credenziali di accesso verranno inviate successivamente a questo Indirizzo email.                                                                                                    | Rispondi Rispondi a tutti Inoltra Elimina Altro         Ciao         per completare la registrazione ai nuovi servizi del MIUR clicca sul link che trovi di seguito oppure incollalo sul tuo browser:         http://fam.pubblica.istruzione.it/lam-ssum//registrazione/perfezionaRegistrazione/?token=UhBo5Jh7yKdK68gfPAEC         Le credenziali di accesso verranno inviate successivamente a questo indirizzo email.                                      | Rispondi Rispondi a tutti Inoltra Elimina Altro  Ciao per completare la registrazione ai nuovi servizi del MIUR clicca sul link che trovi di seguito oppure incollalo sul tuo browser: http://iam.pubblica.istruzione.it/iam-ssum//registrazione/perfezionaRegistrazione/?token=UhBo5Jh7yKdK6BgtPAEC ce credenziali di accesso verranno inviate successivamente a questo Indirizzo email. |
| Ciao<br>per completare la registrazione ai nuovi servizi del MIUR clicca sul link che trovi di seguito oppure incollalo sul tuo<br>browser:<br>http://iam.pubblica.istruzione.it/iam-ssum//registrazione/perfezionaRegistrazione/?token=UhBo5Jh7yKdK68gfPAEC<br>Le credenziali di accesso verranno inviate successivamente a questo indirizzo email.                                                                                                    | Ciao<br>per completare la registrazione ai nuovi servizi del MIUR clicca sul link che trovi di seguito oppure incollalo sul tuo<br>browser:<br>http://am.pubblica.istruzione.it/iam-ssum//registrazione/perfezionaRegistrazione/?token=UhBo5Jh7yKdK68gfPAEC<br>Le credenziali di accesso verranno inviate successivamente a questo indirizzo email.                                                                                                    | Ciao<br>per completare la registrazione ai nuovi servizi del MIUR clicca sul link che trovi di seguito oppure incollalo sul tuo<br>browser:<br><u>http://am.pubblica.lstruzione.it/iam-ssum//registrazione/Ptoken=UhBo5Jh7yKdK68gfPAEC</u>                                                                                                    | Ciao<br>per completare la registrazione ai nuovi servizi del MIUR clicca sul link che trovi di seguito oppure incollalo sul tuo<br>browser:<br>http://iam.pubblica.lstruzione.lt/iam-ssum//registrazione/perfezionaRegistrazione/?token=UhBo5Jh7yKdK68gfPAEC<br>Le credenziali di accesso verranno inviate successivamente a questo indirizzo ernali.                                     |
| http://iam.pubblica.istruzione.it/iam-ssum//registrazione/perfezionaRegistrazione/?token=UhBo5Jh7yKdK68gfPAEC<br>Le credenziali di accesso verranno inviate successivamente a questo indirizzo email.                                                                                                    | http://am.pubblica.istruzione.it/lam-ssum//registrazione/perfezionaRegistrazione//token=UhBo5Jh7yKdK68gfPAEC                                                                                                    | http://am.pubblica.istruzione.it/lam-ssum/registrazione/perfezionaRegistrazione/?token=UhBo5Jh7yKdK68gfPAEC                                                                                                    | http://am.pubblica.istruzione.it/iam-ssum/registrazione/perfezionaRegistrazione/?token=UBB5Jh7yKdK68gtPAEC                                                                                                    |
|                                                                                                    |                                                                                                    |                                                                                                    |                                                                                                    |

Cliccare sul link presente nel messaggio per completare la registrazione.

Dopo aver cliccando sul link, si aprirà la pagina di seguito riportata:

#### Indirizzo email verificato

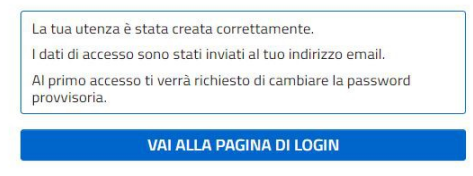

che ci informa che l'utenza è stata creata correttamente, che i dati di accesso sono stati inviati alla propria casella di posta elettronica e che al primo accesso ci verrà richiesto di modificare la password:

E' necessario, quindi, prima di cliccare su "VAI ALLA PAGINA DI LOGIN", accedere nuovamente alla propria casella di posta elettronica, per prendere visione dei dati di accesso (Username e Password) inviati dal sistema.

#### L'email inviata dal MIUR contiene il seguente messaggio:

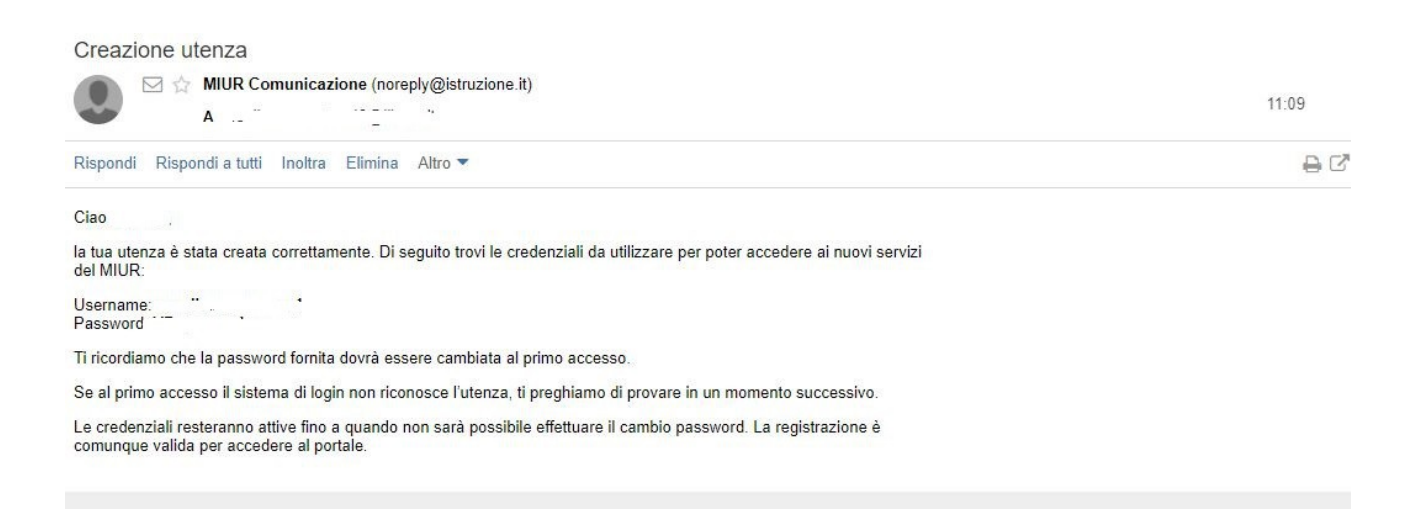

Tornare sul web e cliccare su "VAI ALLA PAGINA DI LOGIN". Si aprirà la pagina di seguito riportata:

| Username:                 | Username dimentical |
|---------------------------|---------------------|
| Inserisci il tuo username |                     |
| Password:                 | Password dimenticat |
| Inserisci la password     |                     |
|                           |                     |

Inserire le credenziali e cliccare su "ENTRA".

Si aprirà la pagina di seguito riportata:

| E' la prim  | na volta che accedi all'area riservata oppure è stato<br>effettuato un reset della password. |
|-------------|----------------------------------------------------------------------------------------------|
| Prima di co | ntinuare è necessario modificare la password che ti è stata assegnata automaticamente.       |
| Potrai ragg | iungere la pagina richiesta al termine dell'operazione                                       |
|             | MODIFICA PASSWORD                                                                            |
|             | $\hat{\Omega}$                                                                               |

E' obbligatorio modificare la password cliccando su "MODIFICA PASSWORD"

Dopo aver cliccato su "MODIFICA PASSWORD", si aprirà la pagina di seguito riportata:

| Inserisci la vecchia password                   |                    |
|-------------------------------------------------|--------------------|
| Nuova password *:                               | Requisiti password |
| Leggi i requisiti e inserisci la nuova password |                    |
| Conferma nuova password *:                      |                    |
| Conferma la nuova password                      |                    |
| INVIA                                           |                    |
|                                                 |                    |

Inserire la vecchia password, (quella inviata alla casella di posta elettronica), inserire la nuova password (aderente ai "Requisiti password"), confermarla e cliccare su "INVIA":

Dopo aver cliccato su "INVIA", si aprirà la pagina di seguito riportata:

| Ministero dell'Istruzione<br>dell'Università e della Ricerca |                                                 |  |
|--------------------------------------------------------------|-------------------------------------------------|--|
|                                                              | Informazione                                    |  |
|                                                              | La tua password è stata modificata con successo |  |
| 1                                                            | TORNA ALL'AREA RISERVATA                        |  |
|                                                              | 仓                                               |  |
| che ci informa che la password è stata                       | a modificata con successo.                      |  |

Cliccare su "TORNA ALL'AREA RISERVATA":

Dopo aver cliccato su "TORNA ALL'AREA RISERVATA", si aprirà la pagina di seguito riportata:

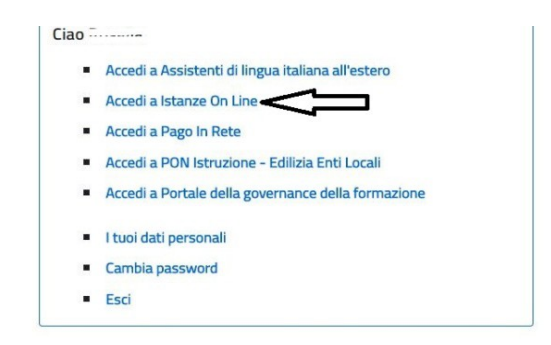

in cui sono elencati i diversi servizi offerti dal Portale.

Cliccare su "Accedi a Istanze On Line":

Dopo aver cliccato su "Accedi a Istanze OnLine", si aprirà la pagina di seguito riportata:

| <b>G</b> en line<br>stanze                                                                                                |
|----------------------------------------------------------------------------------------------------|
| Richiesta abilitazione Istanze OnLine                                                                                     |
| Dati anagrafici utente                                                                                                    |
| * Tipologia documento per l'identificazione                                                                               |
| Pasaporte                                                                                                    |
| * identificative documento                                                                                                |
| * Data risolo (gy/mr/iaaa)                                                                                                |
| * Ente di rilacio                                                                                                    |
| Conure 👻                                                                                                    |
| * Seder/Descrittone ente di rilascio                                                                                      |
| * Selectione van derande<br>(n cas di Anceper Calcela Persula di menticata)<br>(au 1-1 au 2000a da valanza to ta autoriti |
| * Risoosta per recupero Codice Personale                                                                                  |
|                                                                                                    |

Inserire i dati richiesti (relativi al proprio domicilio e ai recapiti – mail e telefono – per ricevere le comunicazioni), compresi quelli necessari per l'identificazione fisica che l'utente deve effettuare presso una qualunque segreteria scolastica.

Viene anche chiesto di selezionare una domanda e inserire una risposta, utile per un recupero del Codice Personale (necessario per l'inoltre delle istanze tramite il portale) in caso di smarrimento.

Cliccare, quindi, su "Conferma":

Dopo aver cliccato su "CONFERMA", si aprirà la pagina di seguito riportata:

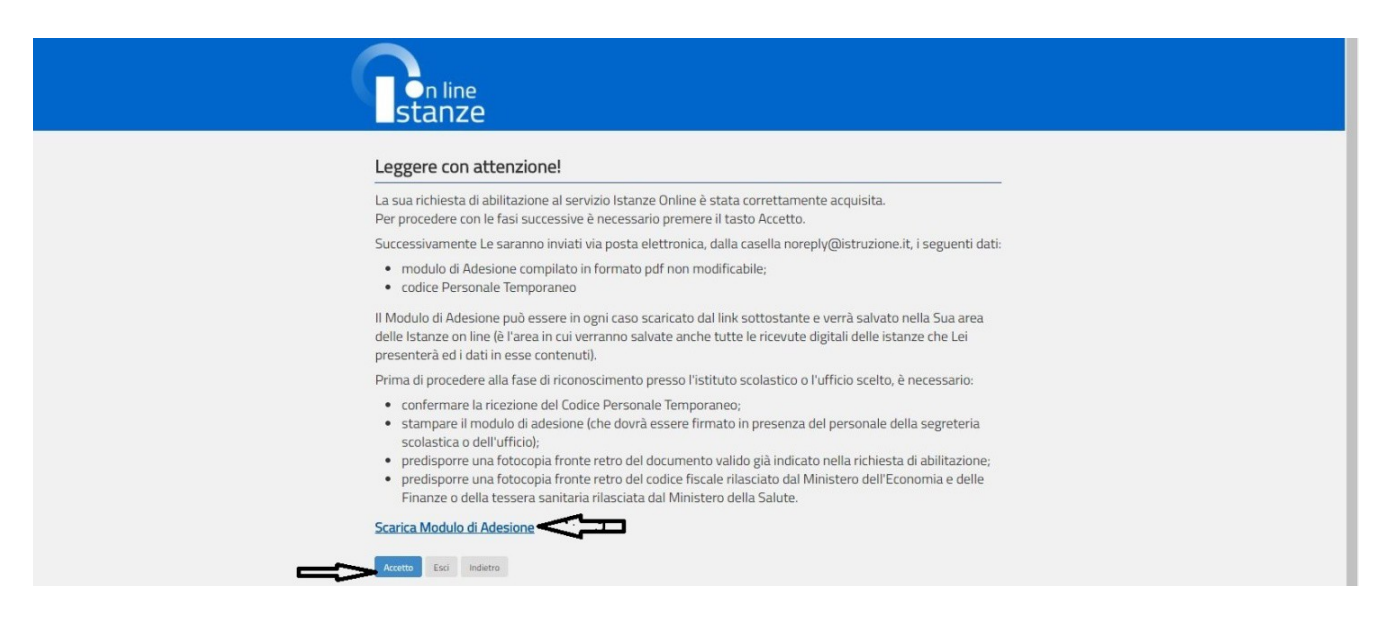

La pagina ci informa che la richiesta di abilitazione al servizio Istanze on Line è stata correttamente acquisita. Cliccare su "Accetto". (Non è necessario scaricare da qui il modulo di adesione da consegnare a scuola per l'identificazione fisica, in quanto sarà inviato con email).

Dopo aver cliccato su "Accetto", si aprirà la pagina di seguito riportata:

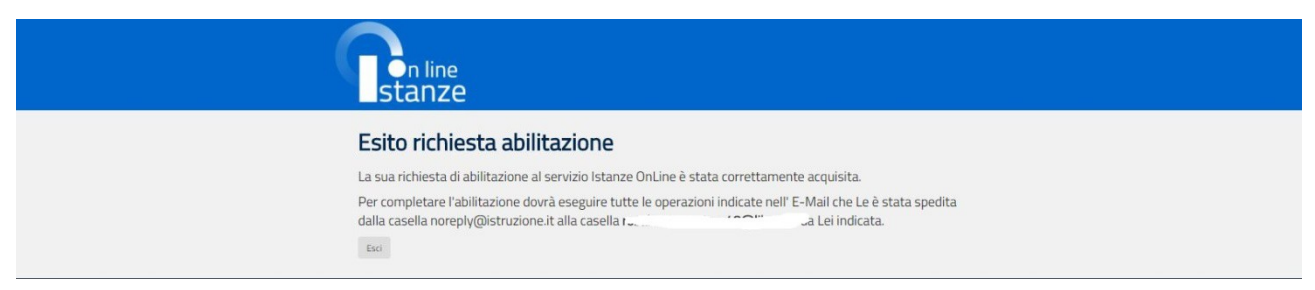

La pagina ci informa che la richiesta di abilitazione è andata a buon fine e che per completarla si devono seguire le indicazioni inviate alla casella di posta elettronica:

E' necessario, quindi, accedere alla propria casella di posta elettronica, in cui si troverà un messaggio che ci informa che, prima di recarsi presso una segreteria scolastica per l'identificazione fisica, è necessario:

1. accedere su Istanze Online con i dati di cui l'utente è ormai in possesso (username e password modificata);

2. Inserire il codice fiscale e il Codice Personale Temporaneo (indicato nella medesima mail).

(Allegati alla mail ci sono il modulo adesione da consegnare a scuola per l'identificazione fisica e un modulo di delega.)

Accedere, quindi, con le proprie credenziali (Username e Password ormai in possesso) su Istanze on line: Si aprirà la pagina di seguito riportata:

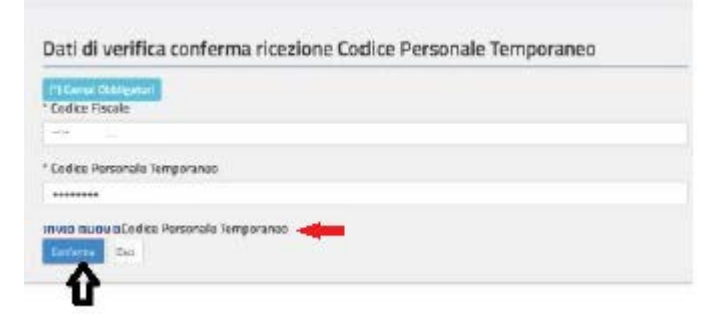

Inserire il codice fiscale e il Codice Personale Temporaneo ricevuto.

Inseriti i due codici, cliccare su "Conferma" (è possibile chiedere nuovamente l'invio del codice personale temporaneo in caso di problemi):

Dopo aver cliccato su "Conferma", si aprirà la pagina di seguito riportata:

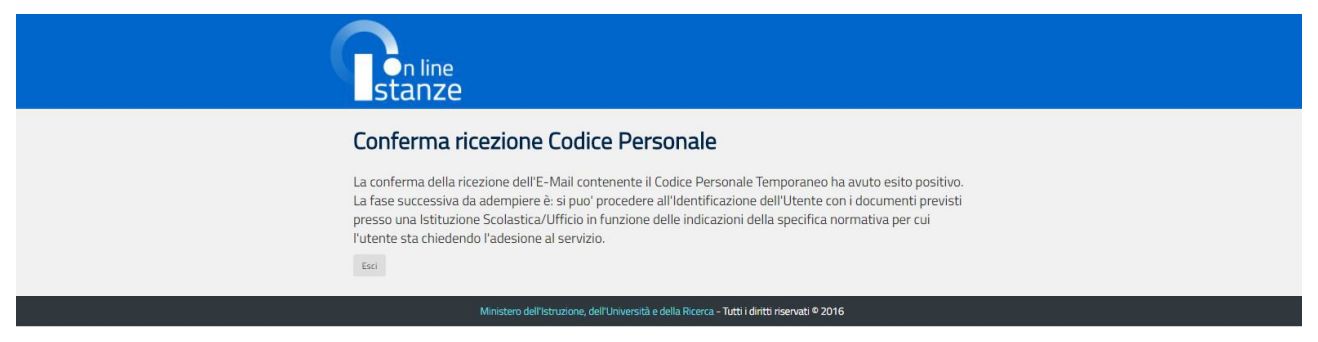

La pagina ci informa sul buon esito della conferma del Codice Temporaneo Personale e sulla fase successiva da compiere, ossia l'identificazione presso una segreteria scolastica.

A tal fine è necessario:

- stampare il modulo di adesione ricevuto per e-mail in formato PDF;
- essere fornito di documento di riconoscimento indicato nel Modulo di Adesione e fotocopia fronte retro dello stesso;
- essere fornito di tesserino del codice fiscale rilasciato dal Ministero dell'Economia e delle Finanze o della tessera sanitaria rilasciata dal Ministero della Salute e fotocopia fronte retro dello stesso.

Nel caso in cui si sia impossibilitati a recarsi presso la sede di riconoscimento, è possibile delegare un'altra persona. In tal caso si deve predisporre:

- il modulo di adesione compilato e firmato;
- il modulo di delega compilato e firmato (firma del delegante);
- la fotocopia fronte retro del documento di riconoscimento e del codice fiscale sia del delegante che del delegato.

Effettuata l'identificazione fisica presso una qualsiasi istituzione scolastica, si riceverà una e-mail di conferma dell'abilitazione al servizio Istanze Online e in cui viene contestualmente comunicato che al primo accesso è necessario cambiare il codice personale temporaneo con un altro di propria scelta.

Dopo aver cambiato il codice personale è necessario conservarlo perché è necessario per l'invio di qualsiasi istanza sul Portale.